SUPPORT SERVICES

healthc

Todos los usuarios de AveannaCare pueden utilizar esta guía de referencia para restablecer o cambiar una contraseña.

Los usuarios pueden utilizar el enlace ¿Olvidó su contraseña? para restablecer las contraseñas. Los usuarios también pueden usar la opción de configuración para cambiar su contraseña.

# Cambiar la Contraseña del Usuario

| <ol> <li>El usuario debe iniciar sesión en<br/><u>https://aveanna.dcisoftware.com</u></li> </ol>                                                                                                    | Ayuda @ Mapa del stor Dell.train @ Dpañol ~         TABLERO         ENTRADAS         CUENTAS         Bell Train 	 08/27/2023 a 09/02/2023 	         Indicador de horas       08/27/2023 a 09/02/2023 	         Indicador de horas       08/27/2023 a 09/02/2023 	         DISPONIBILIDAD       0 a 30 	 30 a 40 	 40+ |
|----------------------------------------------------------------------------------------------------|----------------------------------------------------------------------------------------------------|
| <ol> <li>Haga clic en el nombre de usuario y seleccione configuración.</li> </ol>                                                                                                    | Ayuda ② Mapa del sitio bell.train<br>bell.train<br>Configuración<br>Cerrar sesión<br>Agregar entrada                                                                                                    |
| <ol> <li>Ingrese la Contraseña actual, la<br/>Nueva contraseña y Confirmar<br/>(nueva) contraseña.</li> </ol>                                                                                                    | Inicio / Cambiar contraseña<br>Cambiar contraseña                                                                                                    |
| <b>Consejo:</b> Estos son los requisitos de contraseña.                                                                                                    | Nueva contraseña: *                                                                                                    |
| <ul> <li>Debe tener al menos 10<br/>caracteres.</li> <li>Debe contener al menos 1 letra<br/>mayúscula, letra minúscula,<br/>número y carácter especial.</li> <li>No debe contener más de dos<br/>caracteres repetidos seguidos.</li> <li>La contraseña debe ser<br/>diferente a las 10 contraseñas<br/>anteriores.</li> </ul> | Cancelar Cambiar contraseña                                                                                                    |

#### SUPPORT SERVICES

healthcare

| 5.  | Haga clic en <b>Sí</b> .                   |                                           | źE                  | Alerta<br>stá seguro de que quiere cambiar la contraseña? | × |
|-----|--------------------------------------------|-------------------------------------------|---------------------|-----------------------------------------------------------|---|
|     |                                            |                                           |                     | No                                                        |   |
| Los | s usuarios recibirán un mensaje confirn    | nando qu                                  | ue se ha o          | cambiado la contraseña.                                   |   |
|     | Cambiar contraseña                         |                                           |                     |                                                           |   |
|     | La con                                     | La contraseña se cambió correctamente.! X |                     |                                                           |   |
|     | Contraseña actual: * Ingrese la contraseña | actual                                    |                     |                                                           |   |
| 4.  | Haga clic en Cambiar Contraseña.           | Inicio / Cambiar co                       | ontraseña           |                                                           |   |
|     |                                            | Cambiar o                                 | contraseña          |                                                           |   |
|     |                                            | C                                         | ontraseña actual: * |                                                           |   |
|     |                                            | N                                         | ueva contraseña: *  |                                                           | 0 |
|     |                                            | Confi                                     | rmar contraseña: *  |                                                           |   |
|     |                                            |                                           |                     | Cancelar Cambiar contraseña                               |   |

## Restablecer Contraseña

| 1. Acceda al sitio web de Aveanna DCI. | https://aveanna.dcisoftware.com/                                                  |  |
|----------------------------------------|-----------------------------------------------------------------------------------|--|
| 2. Haga clic en ¿Olvidó su contraseña? | aveanna CARE                                                                      |  |
|                                        | Iniciar sesión<br>Nombre de usuario<br>Contraseña<br>Recuérdame<br>Iniciar sesión |  |

#### SUPPORT SERVICES

C

healthcare

| 3. Ingrese el <b>correo electrónico</b> utilizada en el paquete de inscripción.       | aveannacare                                                                                                    |
|---------------------------------------------------------------------------------------|----------------------------------------------------------------------------------------------------|
| Nota: Los usuarios deben tener<br>un correo electrónico válido                        | ¿Olvidó la contraseña?                                                                                                    |
| registrado. Si la oficina de                                                          | Ingrese la dirección de correo electrónico                                                                                                    |
| simulado al momento de la                                                             | Volver a Iniciar sesión                                                                                                    |
| inscripción, el usuario debe                                                          | Enviar correo electrónico de recuperación                                                                                                    |
| comunicarse con la oficina de Aveanna<br>y agregar un correo electrónico válido.      |                                                                                                    |
| <ol> <li>Haga clic en Enviar correo electrónico<br/>de recuperación.</li> </ol>       | aveanna CARE                                                                                                    |
|                                                                                       | ¿Olvidó la contraseña?                                                                                                    |
|                                                                                       | Ingrese la dirección de correo electrónico                                                                                                    |
|                                                                                       | Volver a Iniciar sesión                                                                                                    |
|                                                                                       |                                                                                                    |
| <ol> <li>Revise el mensaje de entrada del<br/>correo electrónico personal.</li> </ol> | aveannacare                                                                                                    |
|                                                                                       | Confirmación de contraseña olvidada                                                                                                    |
|                                                                                       | Se envió un enlace para restablecer la contraseña. Revise su correo electrónico.                                                                         |
|                                                                                       | Volver a Iniciar sesión                                                                                                    |
| 6. Haga <b>doble clic</b> en el mensaje de                                            | Image: Subject     Received ▼     Size     Cat     Mention       ✓ Today                                                                                 |
| correo electronico. (Este mensaje<br>aparecerá en Inglés)                             | suppo [EXTERNAL SOURCE] Reset Password Tue 8/22/2023 1:30 PM 71<br>DCI Portal Dear Please reset your password by clicking on Reset Password button. This |

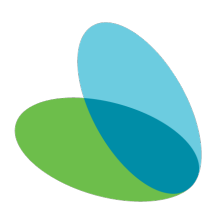

Cambiar o Restablecer la Contraseña de Usuario en AveannaCare

## Guia de Referencia

#### SUPPORT SERVICES

C

healthcare

| 7. Haga clic en el enlace <b>Reset Password</b> .<br>(Este mensaje aparecerá en Inglés) | aveanna care                                                                                                    |  |
|-----------------------------------------------------------------------------------------|----------------------------------------------------------------------------------------------------|--|
| Nota: El enlace abrirá otra página en el<br>navegador.                                  | Dear ,<br>Please reset your password by clicking on Reset Password button.This link will expire after 24 hours.                                                                                                    |  |
|                                                                                         | Support<br>Direct Care Innovations<br>Need help?<br>Reach out to your supervisor for password reset assistance.<br>Direct Care Innovations                                                                                                 |  |
| 8. Cambie en lenguaje a <b>Español</b> .                                                | Coverand CARE         Verificación de seguridad         Verifique los detalles de seguridad de su cuenta<br>cecilia.argueta@aveanna.com         Pregunta:What is the middle name of your oldest child?         Responde         Vertificar |  |
| 9. Responda la pregunta de seguridad.<br>(Este mensaje aparecerá en Inglés)             | Verificación de seguridad<br>Verifique los detalles de seguridad de su cuenta<br>Pregunta:What is the middle name of your oldest child?<br>Responde                                                                                        |  |

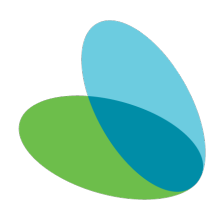

SUPPORT SERVICES

C

healthcare

| 10. Haga clic en <b>Verificar.</b>                                                                                                    | aveannacARE         Verificación de seguridad         Verifique los detalles de seguridad de su cuenta         Pregunta:What is the middle name of your oldest child?         Responde         Verificar |
|----------------------------------------------------------------------------------------------------|----------------------------------------------------------------------------------------------------|
| <ol> <li>Revise los requisitos de contraseña y cree<br/>una nueva contraseña.</li> </ol>                                                                                                    | aveannacARE                                                                                                    |
| <b>Consejo:</b> Estos son los requisitos de contraseña.                                                                                                    | Restablecer contraseña                                                                                                    |
| <ul> <li>Debe tener al menos 10 caracteres.</li> <li>Debe contener al menos 1 letra<br/>mayúscula, letra minúscula, número y<br/>carácter especial.</li> <li>No debe contener más de dos caracteres<br/>repetidos seguidos.</li> <li>La contraseña debe ser diferente a las 10<br/>contraseñas anteriores.</li> </ul> | Ingrese y confirme su nueva contraseña para su cuenta<br>Ingrese la contraseña<br>Confirme la contraseña<br>Restablecer                                                                                  |
| 12. Ingrese la <b>contraseña</b> .                                                                                                    | Restablecer contraseña<br>Ingrese y confirme su nueva contraseña para su cuenta<br>cecilia.argueta@aveanna.com                                                                                           |

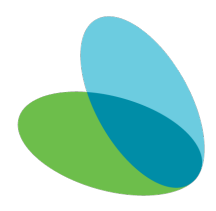

Cambiar o Restablecer la Contraseña de Usuario en AveannaCare

#### Guia de Referencia

SUPPORT SERVICES

äveani

healthcare

| 13. Haga clic en <b>Restablecer</b> .                                                                                                    | aveanna care                                                                                                   |
|----------------------------------------------------------------------------------------------------|----------------------------------------------------------------------------------------------------|
|                                                                                                    | Restablecer contraseña<br>Ingrese y confirme su nueva contraseña para su cuenta<br>cecilia.argueta@aveanna.com |
| 14. Aparecerá una alerta, haga clic en <b>Sí</b> .                                                                                            | Alerta X<br>¿Está seguro de que quiere restablecer la contraseña?<br>No Si                                     |
| 15. El sistema le solicitará iniciar sesión<br>automáticamente. Ingrese el nombre de<br>usuario y la nueva contraseña para iniciar<br>sesión. | Iniciar sesión<br>Nombre de usuario<br>Contraseña<br>Recuérdame<br>Iniciar sesión                              |

ATENCIÓN: si habla español, tiene a su disposición servicios gratuitos de asistencia lingü.stica. Llame al 1-888-255-8360 (TTY: 711). 注意:如果您使用繁體中文,您可以免費獲得語言援助服務。請致電 1-888-255-8360 (TTY: 711)。 Aveanna Healthcare, LLC does not discriminate on the basis of race, color, religion, national origin, age, sex, sexual orientation, gender identity or expression, disability, or any other basis prohibited by federal, state, or local law. © 2023 Aveanna Healthcare, LLC. The Aveanna Heart Logo is a registered trademark of Aveanna Healthcare LLC and its subsidiaries.

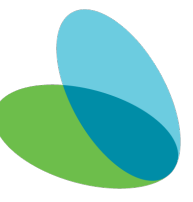

Cambiar o Restablecer la Contraseña de Usuario en AveannaCare

Guia de Referencia

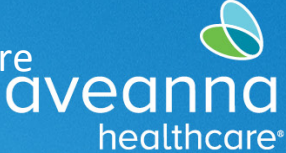

SUPPORT SERVICES

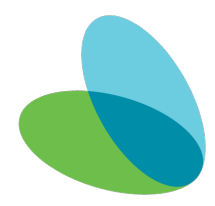